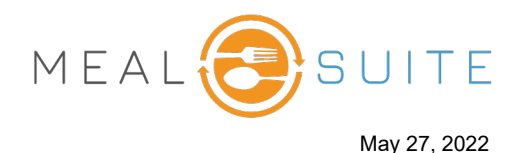

| Introduction                             | 1 |
|------------------------------------------|---|
| Register Application with AD Tenant      | 1 |
| Authentication Flow Using OpenID Connect | 2 |
| Validating the id_token                  | 2 |
| Sign-In Request                          | 3 |
| Sample Request                           | 3 |
| Sample Response                          | 4 |
| Error Response                           | 4 |
|                                          |   |

## Introduction

OpenID Connect is a simple identity layer built on top of the OAuth 2.0 protocol. OAuth 2.0 defines mechanisms to obtain and use access tokens to access protected resources, but they do not define standard methods to provide identity information. OpenID Connect implements authentication as an extension to the OAuth 2.0 authorization process. It provides information about the end user in the form of an id\_token that verifies the identity of the user and provides basic profile information about the user.

# **Register Application with AD Tenant**

Register the application with Azure Active Directory (Azure AD) tenant. This will generate an Application ID for the application, as well as enable it to receive tokens.

- 1. Sign in to the Azure portal and select your Azure AD tenant.
- 2. In the left-hand navigation pane, click on Azure Active Directory.
- 3. Click App Registrations and click New application registration.
- 4. Follow the prompts and create a new application, which will involve providing the sign-on URL.
- Once the registration is complete, Azure AD will assign the application a unique client identifier: the Application ID. The Application ID is required in the <u>sign-in request</u>. To find the application in the Azure portal, click **App registrations** and click **View all applications**.

www.mealsuite.com

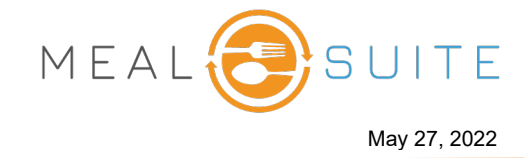

## Authentication Flow Using OpenID Connect

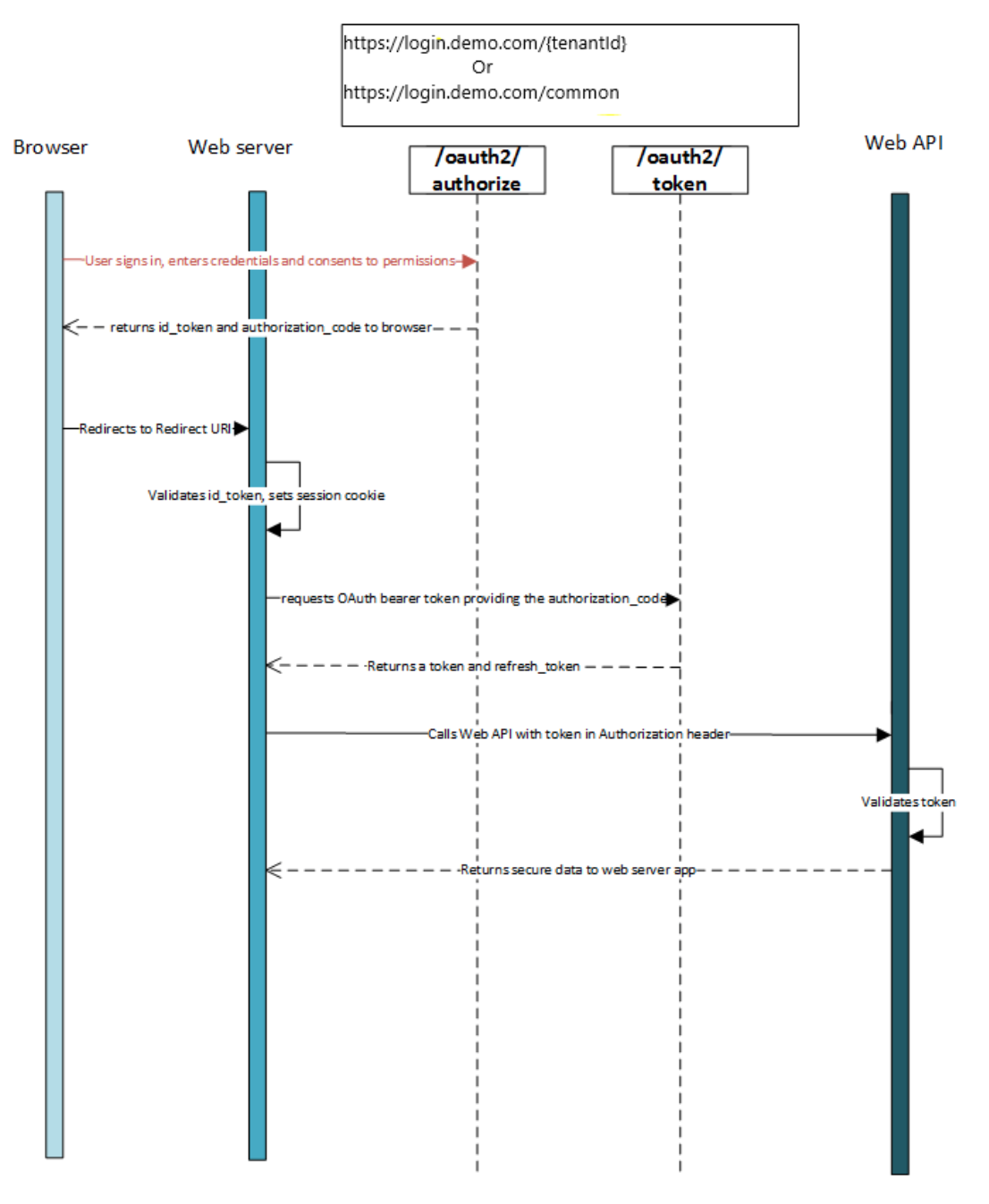

### Validating the id\_token

After receiving the id\_token, it is sent to a backend server and validation is performed there. Once validated, a session can begin with the user, using the claims in the id\_token to obtain information about the user in the app.

www.mealsuite.com

The content in this document is the property of MealSuite and is intended for use to the addressed recipient(s) only. Distribution or disclosure of the content to other parties may violate copyrights, constitute trademark infringements and violate confidentiality.

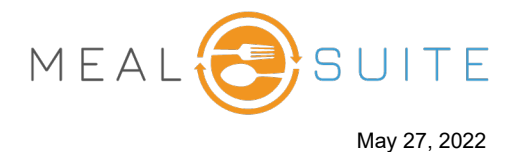

## **Sign-In Request**

When the web application needs to authenticate the user/browser, it directs the user/browser to the */authorize* endpoint.

#### Sample Request

A sample request is as follows:

GET https://login.demo.com/{tenant}/oauth2/authorize? client\_id=6731de76-14a6-49ae-97bc-6eba6914391e &response\_type=id\_token &redirect\_uri=http%3A%2F%2Flocalhost%3a12345 &response\_mode=form\_post &scope=openid &state=12345 &nonce=7362CAEA-9CA5-4B43-9BA3-34D7C303EBA7

| Parameter     |             | Description                                                                                                    |
|---------------|-------------|----------------------------------------------------------------------------------------------------|
| tenant        | required    | The {tenant} value in the path of the request is used to control who can sign into the application. The allowed values are tenant identifiers.                          |
| client_id     | required    | The Application ID assigned to the app when registered with Azure AD                                                                                                    |
| response_type | required    | Must include id_token for OpenID<br>Connect sign-in.                                                                                                    |
| scope         | required    | A space-separated list of scopes. For<br>OpenID Connect, it must include the<br>scope openid, which translates to<br>the "Sign you in" permission in the<br>consent UI. |
| nonce         | required    | A value included in the request,<br>generated by the app, that is included<br>in the resulting id_token as a claim.                                                     |
| redirect_uri  | recommended | The redirect_uri of the app, where<br>authentication responses are sent and<br>received by the app.                                                                     |
| response_mode | recommended | Specifies the method that should be<br>used to send the resulting<br>authorization_code back to the app.                                                                |
| state         | recommended | A value included in the request that is returned in the token response.                                                                                                 |

www.mealsuite.com

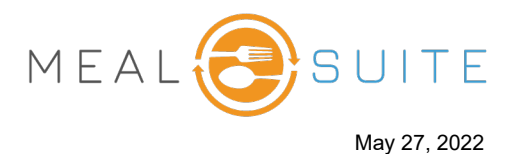

#### Sample Response

A sample response, after the user/browser has been authenticated:

POST / HTTP/1.1 Host: localhost:12345 Content-Type: application/x-www-form-urlencoded

id\_token=eyJ0eXAiOiJKV1QiLCJhbGciOiJSUzI1NiIsIng1dCI6Ik1uQ19WWmNB...&state=12345

| Parameter | Description                                        |
|-----------|----------------------------------------------------|
| id_token  | The id_token that the app requested                |
| state     | A randomly generated unique value used             |
|           | for preventing cross-site request forgery attacks. |

### **Error Response**

Error responses are sent to the redirect\_uri so the app can handle them appropriately.

POST / HTTP/1.1 Host: localhost:12345 Content-Type: application/x-www-form-urlencoded

*error*=*access\_denied*&*error\_description*=*the*+*user*+*canceled*+*the*+*authentication* 

| Parameter         | Description                                         |
|-------------------|-----------------------------------------------------|
| error             | An error code string that can be used to classify   |
|                   | types of errors that occur and can be used to react |
|                   | to errors. See table below for error code           |
|                   | descriptions.                                       |
| error_description | A specific error message that can help a developer  |
|                   | identify the root cause of an authentication error. |

| Error Code          | Description                       | Client Action                      |
|---------------------|-----------------------------------|------------------------------------|
| invalid_request     | Protocol error, such as a missing | Fix and resubmit the request.      |
|                     | required parameter.               | This is a development error and    |
|                     |                                   | is typically caught during initial |
|                     |                                   | testing.                           |
| unauthorized_client | The client application is not     | This usually occurs when the       |
|                     | permitted to request an           | client application is not          |
|                     | authorization code.               | registered in Azure AD or is not   |
|                     |                                   | added to the user's Azure AD       |
|                     |                                   | tenant.                            |
| access_denied       | Resource owner denied consent     | The client application can notify  |
|                     |                                   | the user that it cannot proceed    |
|                     |                                   | unless the user consents.          |

www.mealsuite.com

The content in this document is the property of MealSuite and is intended for use to the addressed recipient(s) only. Distribution or disclosure of the content to other parties may violate copyrights, constitute trademark infringements and violate confidentiality.

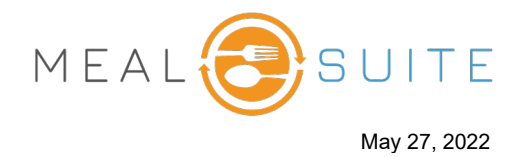

| Error Code                | Description                                                                                                    | Client Action                                                                                                    |
|---------------------------|----------------------------------------------------------------------------------------------------|----------------------------------------------------------------------------------------------------|
| unsupported_response_type | The authorization server does<br>not support the response type in<br>the request                                              | Fix and resubmit the request.<br>This is a development error and<br>is typically caught during initial<br>testing.                                                                                                 |
| server_error              | The server encountered an unexpected error.                                                                                   | Retry the request. These errors<br>can result from temporary<br>conditions. The client application<br>might explain to the user that its<br>response is delayed due to a<br>temporary error.                       |
| temporarily_unavailable   | The server is temporarily too busy to handle the request.                                                                     | Retry the request. The client<br>application might explain to the<br>user that its response is delayed<br>due to a temporary condition.                                                                            |
| invalid_resource          | The target resource is invalid<br>because it does not exist, Azure<br>AD cannot find it, or it is not<br>correctly configured | This indicates the resource, if it<br>exists, has not been configured<br>in the tenant. The application<br>can prompt the user with<br>instruction for installing the<br>application and adding it to<br>Azure AD. |

www.mealsuite.com

The content in this document is the property of MealSuite and is intended for use to the addressed recipient(s) only. Distribution or disclosure of the content to other parties may violate copyrights, constitute trademark infringements and violate confidentiality.